## SOLAW-VRTEC: Centralna evidenca udeležencev vzgoje in izobraževanja

Tako kot smo vam že v preteklih novicah napisali bomo v skladu z okrožnico Ministrstva za šolstvo in šport (MŠŠ) in novelo Zakona o organizaciji in financiranju vzgoje in izobraževanja (ZOFVI-I, Ur. I. RS 20/2011 – predvsem 135.b člen) izdelali novo verzijo programa SOLAW katera bo omogočala masovni uvoz podatkov v MŠŠ portal.

Verzija bo dostopna od 17.08.2011 dalje in jo lahko prevzamete po običajni poti. Navodila za izdelavo datoteke bojo objavljena na naši internetni strani <u>www.vasco.si</u> .

Ponovno vas opozarjamo, da je pri izmenjavi bistven podatek EMŠO udeleženca. Ker vas večina tega podatka v svojih zbirakah podatkov nima, je le tega potrebno vnesti vsem še aktivnim otrokom. Brez tega podatka NE boste mogli izvesti prenosa. Zato svetujemo, da manjkajoče EMŠE uredite še preden bo na voljo nova verzija programa. EMŠO je namreč mogoče urejati že v obstoječih verzijah.

# <u>SOLAW – Novo šolsko leto 2011/12</u>

Novo šolsko leto je pred vrati. Učence boste razporedili po razredih in prav tako jih morate uskladiti v programu.

To naredimo na sledeči način:

- **Preko povezave LoPolis.** Tisti ki uporabljate to povezavo imate pravzaprav najmanj dela. Najprej preverite če so v »Matičnem uradu« že uredili vse podatke otrok in uskladili na novo šolsko leto. Tu vas opozorimo, da je smiselno, da so vneseni tudi starši otroka in eden od staršev izbran za plačnika. V tem primeru boste v skladu z zakonom o obligacijiskih razmerjih imeli položnice pravilno izstavljene na starša.

Da bi osvežili matične podatke otrok v programu SOLAW najprej vstopite v LoPolis. Tam izberite modul »Banka«, odprl se vam bo program »SOLAW« kjer v meniju 2.3.2 »Podatki Lopolis« naredite prenos.

Postavite kljukico "Prenesi delavce" tako se vam bojo v program prenesli tudi razredniki posameznega razreda.

V kolikor boste prenesli tudi skrbnike (starše), postavite kljukico tudi pri »Prenesi skrbnike«. Ostane še klik na F9, da prenesete podatke iz Lopolisa in ko so ti preneseni, osvežite še podatke v SOLAW z F8 »Obnovi prehrano«

Iz LoPolisa se prenašajo vsi aktivni otroci. Torej tudi novinci kateri še niso razporejeni v ustrezne razrede. Tako prenešenega otroka prepoznate po oznaki razreda označeni z "NO". V kolikor so sodelavci novince že postavili v pravilni razred se razred prenese s predpono "N" (N1A, N1B...). Pri prvem prenosu v naslednjem šolskem letu (torej od 01.09. dalje) pa se ti razredi avtomatsko spremenijo v nazive ki veljajo za tekoče šolsko leto (recimo 1A, 1B...).

OPOZORILO: Če ste med letom vnesli katerega od otrok ročno, potem te osvežitve ne morete narediti, saj se bodo ti otroci povozili s tistimi, kateri so na isti šifri v LoPolisu!

- **Tisti, ki nimate povezave na Lopolis** imate nekoliko več dela. Začnite tako, da otroke prenesete v višji razred/letnik v meniju 4.6.1 – program prenese primer 1A v 2A razred. 9. razrede pa v razred z oznako Z.

Smiselno je, da se razrede z oznako Z (ZA, ZB....) združi v razred ZZ, to naredite v meniju 4.3.6. Šole katere imate več podružnic predlagamo, da razrede z oznako Z združite glede na podružnico (recimo ZP – razred za otroke kateri so odšli in so zaključili šolanje v podružnici Primskovo, razred ZL za tiste iz podružnice Labore...)

Ostane vam še, da vse te razrede katerih otroci so že odšli iz šole (Z), primerno označite, da so neaktivni. To možnost najdete v meniju 4.3.A.

Vse spremembe zaradi prehoda posameznega otroka iz razreda v razred ali pa odhoda iz šole pred zaključkom šolanja, naredite vsakemu otroku posebej v meniju 1.1. preprosto tako, da podatke pretipkate na novo vrednost ali označite s kljukico, da je otrok odšel iz šole.

Nove otroke vnesete v meniju 1.1. na gumbu F2 »Nov vnos«

Razrednike osvežite v meniju 3.6.

## OPOZORILO: Preden pričnete s spremembami naredite arhiv v meniju 8.A

### Humor

### Bencin

Mulec se pelje z motorjem in se zaleti v zelo debelo žensko. Padla je po tleh in ko se je pobirala, je začela vpiti:

- Mulc, ali se nisi mogel peljati naokoli?
- Gospa, saj sem hotel, pa sem se ustrašil, da mi bo zmanjkalo bencina.

Šenčur, avgust 2011

VASCO d.o.o. Floud Famar